# Konfigurieren der VNIC-Optimierung im verwalteten Intersight-Modus

## Inhalt

Einleitung Voraussetzungen Anforderungen Verwendete Komponenten Konfigurieren Überprüfung Überprüfen Sie die Adaptereinstellungen auf RHEL. Überprüfen Sie die Adaptereinstellungen auf VMware ESXi. Validieren Sie die Adaptereinstellungen direkt auf dem UCS. Zugehörige Informationen

# Einleitung

In diesem Dokument werden die Optionen zur Feinabstimmung der VNIC-Adapter im Intersight Managed Mode (IMM) mithilfe der Serverprofile beschrieben.

## Voraussetzungen

Vom Betriebssystem empfohlene Einstellungen für Ethernet-Adapter:

Betriebsbereite Computing-, Storage- und Management-Richtlinien müssen zuvor konfiguriert werden.

#### Anforderungen

Cisco empfiehlt, dass Sie über Kenntnisse in folgenden Bereichen verfügen:

- Intersight-Managed-Modus
- Physische Netzwerkverbindungen
- Vom Betriebssystem empfohlene Ethernet-Adaptereinstellungen
- VNIC-Feinabstimmungselemente

#### Verwendete Komponenten

Die Informationen in diesem Dokument basierend auf folgenden Software- und Hardware-Versionen:

- UCS-B200-M5 Firmware 4.2(1a)
- Cisco UCS 6454 Fabric Interconnect, Firmware 4.2(1e)
- Intersight Software-as-a-Service (SaaS)

Die Informationen in diesem Dokument beziehen sich auf Geräte in einer speziell eingerichteten Testumgebung. Alle Geräte, die in diesem Dokument benutzt wurden, begannen mit einer gelöschten (Nichterfüllungs) Konfiguration. Wenn Ihr Netzwerk in Betrieb ist, stellen Sie sicher, dass Sie die möglichen Auswirkungen aller Befehle verstehen.

## Konfigurieren

Schritt 1: Identifizieren der VIC-Adapter- und Steckplatz-ID auf dem Server

Navigieren Sie zur Registerkarte Server > Inventory > Select the Network Adapters option.

| OPERATE > Servers > UCS-TS-MXC              | PERATE > Servers > UCSTSAUXCP254454 IMA 11 |            |                |  |                          |                                                             |                       |                   |
|---------------------------------------------|--------------------------------------------|------------|----------------|--|--------------------------|-------------------------------------------------------------|-----------------------|-------------------|
| OPERAITE > Servers > UCSTSMAXCP254454IMA1-1 |                                            |            |                |  |                          | Actions                                                     |                       |                   |
| Expand All                                  | Adapter UCSB-MLOM-40G-04_FCH240170RV       | w          |                |  |                          |                                                             |                       |                   |
| Motherboard<br>Boot                         | General Interfaces                         |            |                |  |                          |                                                             |                       |                   |
| Management Controller                       | Alarms                                     |            |                |  | Hardware                 |                                                             |                       |                   |
| Memory     Network Adapters     Adapters    | Critical<br>Warning                        | ■ 0<br>▲ 0 | Info           |  | Adapter ID<br>Connection | UCS8-MLOM-40G-<br>04_FCH240170RW<br>PCI Slot SlotID:0(MLOM) | Part Number<br>Serial | 73-19235-02       |
| 04_FCH240170RW  Storage Controllers         | Configuration                              |            |                |  | Model                    | UCS8-MLOM-40G-04                                            | Vendor                | Cisco Systems Inc |
|                                             | Firmware Version                           | 5.2(1a)    |                |  |                          |                                                             |                       |                   |
|                                             | Interfaces                                 |            |                |  |                          |                                                             |                       |                   |
|                                             | DCE Interfaces<br>NIC Interfaces           |            | HBA Interfaces |  |                          |                                                             |                       |                   |

Schritt 2: Ethernet-Adapterrichtlinie erstellen

Erstellen Sie die Ethernet-Adapter-Richtlinie mit den vom Betriebssystemanbieter empfohlenen Werten.

Navigieren Sie zur Registerkarte **Policies (Richtlinien) > Create Policy (Richtlinie erstellen) >** Select **Ethernet Adapter (Ethernet-Adapter** auswählen).

# Select Policy Type

| Filters              | Q Search                 |                                   |
|----------------------|--------------------------|-----------------------------------|
| PLATFORM TYPE        | Adapter Configuration    | C Local User                      |
| All                  | ◯ Add-ons                | O Multicast                       |
| O UCS Server         | Auto Support             | Network CIDR                      |
| O UCS Domain         | Backup Configuration     | Network Configuration             |
| O UCS Chassis        | ) BIOS                   | Network Connectivity              |
| HyperFlex Cluster    | Boot Order               | Node IP Ranges                    |
| C Kubernetes Cluster | Certificate Management   | Node OS Configuration             |
|                      | O Container Runtime      |                                   |
|                      | O Device Connector       | Persistent Memory                 |
|                      | O DNS, NTP and Timezone  | O Port                            |
|                      | Ethernet Adapter         | O Power                           |
|                      | C Ethernet Network       | Replication Network Configuration |
|                      | Ethernet Network Control | SAN Connectivity                  |
|                      | Ethernet Network Group   | O SD Card                         |
|                      | C Ethernet QoS           | Security                          |
|                      | External FC Storage      | Serial Over LAN                   |
|                      | External iSCSI Storage   | ⊖ SMTP                            |
|                      | FC Zone                  |                                   |
|                      | Fibre Channel Adapter    |                                   |

Wählen Sie im Menü Create Policy (Richtlinie erstellen) die Organisation aus, und geben Sie den Richtliniennamen an.

| E Progress Ceneral Policy Details Organization * default Name * RHEL_Eth_Adapter | Step 1<br>General                                  |
|----------------------------------------------------------------------------------|----------------------------------------------------|
| Name *<br>RHEL_Eth_Adapter                                                       | Add a name, description and tag for the policy.    |
| Set Tags                                                                         | Policy                                             |
| Description<br>Recommended set<br>                                               | tings for RHEL<br><= 1024<br>wit Configuration * © |

**Schritt 3**: Konfigurieren Sie die vom Betriebssystemlieferanten empfohlenen Einstellungen. In der Regel werden die aufgeführten Funktionen in der Ethernet-Adapter-Richtlinie konfiguriert:

- Empfangswarteschlangen
- Übertragungswarteschlangen
- Klingeltongröße
- Beendigungswarteschlangen
- Unterbrechungen
- RSS (Receive Side Scaling) oder ARFS (Accelerated Receive Flow Steering) aktivieren

**Anmerkung:** RSS und ARFS schließen sich gegenseitig aus, also konfigurieren Sie nur einen. Konfigurieren Sie nicht beide.

| ≡          | رانیان Intersight    | CONFIGURE > Policies > Ethernet Adapter | > Create                          |          | 🗘 🗖 331 🔺 349        | ☑ 41       | 34 9, ③ (           | 3 |
|------------|----------------------|-----------------------------------------|-----------------------------------|----------|----------------------|------------|---------------------|---|
| <u>00o</u> | MONITOR              | ⊂ Progress                              | Interrupt Settings                |          |                      |            |                     |   |
| ଇ          | OPERATE ^            |                                         | Interrupts                        |          | Interrupt Mode       |            | Interrupt Timer, us |   |
| *          |                      | 1 General                               | 18                                | 0        | MSix                 | × ©        | 125                 |   |
|            | Servers              |                                         |                                   | 1 - 1024 |                      |            |                     |   |
|            | Chassis              | Policy Details                          | Interrupt Coalescing Type<br>Min  |          |                      |            |                     |   |
|            | Fabric Interconnects |                                         |                                   |          |                      |            |                     |   |
|            |                      |                                         | Receive                           |          |                      |            |                     |   |
|            | Networking           |                                         | Receive Queue Count               |          | Receive Ring Size    |            |                     |   |
|            | HyperFlex Clusters   |                                         | 8                                 | 0        | 4096                 | ە ()       |                     |   |
|            | Integrated Systems   |                                         |                                   | 1 - 1000 |                      | 64 - 16384 |                     |   |
|            |                      |                                         | Transmit                          |          |                      |            |                     |   |
| ×          | CONFIGURE ^          |                                         | Transmit Queue Count              |          | Transmit Ring Size   |            |                     |   |
|            | Orchestration        |                                         | 8                                 | <u> </u> | 4096                 | <u> </u>   |                     |   |
|            | Profiles             |                                         |                                   | 1 - 1000 |                      | 64 - 16384 |                     |   |
|            | Tomes                |                                         | Completion                        |          |                      |            |                     |   |
|            | Templates            |                                         | Completion Queue Count            |          | Completion Ring Size |            |                     |   |
|            | Policies             |                                         | 10                                | 1 - 2000 | <u> </u>             | 1 - 256    |                     |   |
|            |                      |                                         | Unlink Failback Timeout (eaconde) |          |                      | . 200      |                     |   |
|            | Pools                |                                         | 5                                 | Ĉ 0      |                      |            |                     |   |
| Ō          | ADMIN ^              |                                         |                                   | 0 - 600  |                      |            |                     |   |
|            | Targets              |                                         | TCP Offload                       |          |                      |            |                     |   |

Weisen Sie nach dem Erstellen die Ethernet-Adapterrichtlinie einer LAN-Verbindungsrichtlinie zu.

Schritt 4: Erstellen einer LAN-Verbindungsrichtlinie

Navigieren Sie zur Registerkarte **Policies (Richtlinien**) > **Create Policy (Richtlinie erstellen)** > **LAN Connectivity (LAN-Verbindung).** 

| ≡          | cisco Intersight     | CONFIGURE > Policies > Create |                      | 🗘 🗷 331 🖌           | 349 🖸 📢 34 Q 😳                  | 0 |
|------------|----------------------|-------------------------------|----------------------|---------------------|---------------------------------|---|
| <u>00o</u> | MONITOR              |                               |                      |                     |                                 |   |
| Ŷ          | OPERATE ^            |                               |                      | Select Policy Type  |                                 |   |
|            | Servers              |                               | Filters              | Q Search            |                                 |   |
|            | Chassis              |                               |                      |                     | Switch Control                  |   |
|            | Fabric Interconnects |                               |                      |                     | Syslog                          |   |
|            | Networking           |                               | UCS Server           | Http Proxy Policy   | System QoS                      |   |
|            | HyperFlex Clusters   |                               | UCS Domain           | IMC Access          | C Thermal                       |   |
|            | Integrated Systems   |                               | UCS Chassis          | IPMI Over LAN       | Trusted Certificate Authorities |   |
| ×          | CONFIGURE ^          |                               | HyperFlex Cluster    | iSCSI Adapter       | UCSM Configuration              |   |
|            | Orchestration        |                               | C Kubernetes Cluster | ISCSI Boot          | ○ vCenter                       |   |
|            | Profiles             |                               |                      | ISCSI Static Target | Virtual KVM                     |   |
|            | Templates            |                               |                      | Kubernetes Version  | Virtual Machine Infra Config    |   |
|            | Policies             |                               |                      |                     | Virtual Media                   |   |
|            | Pools                |                               |                      | Link Aggregation    |                                 |   |
| ø          | ADMIN ^              |                               |                      | C Link Control      | 🔿 VSAN                          |   |
|            | Targets              |                               |                      |                     |                                 |   |

Wählen Sie die Organisation aus, und geben Sie den Richtliniennamen an.

Unter Ziel wählt die Plattform UCS Server (FI-Attached) aus.

| ≡          | cisco Intersight     | CONFIGURE > Policies > LAN Connectivity > Create | 🗘 🖪 369 🔺 348 🛛 🖓 📢 🖓                                      |
|------------|----------------------|--------------------------------------------------|------------------------------------------------------------|
| <u>00o</u> | MONITOR              | ⊂ Progress                                       | Step 1                                                     |
| Ŵ          | OPERATE ^            | General                                          | General<br>Add a name, description and tag for the policy. |
|            | Servers              | I                                                |                                                            |
|            | Chassis              | 2 Policy Details                                 | rganization *                                              |
|            | Fabric Interconnects |                                                  | efault <u>v</u>                                            |
|            | Networking           |                                                  |                                                            |
|            | HyperFlex Clusters   | l III III III III III III III III III I          | HEL_LAN_CP                                                 |
|            | Integrated Systems   | T                                                | arnet Platform                                             |
| ×          | CONFIGURE ^          | C                                                | UCS Server (Standalone) 💿 UCS Server (FI-Attached)         |
|            | Orchestration        | s                                                | et Tags                                                    |
|            | Profiles             |                                                  |                                                            |
|            | Templates            | a                                                | escription                                                 |
|            | Policies             |                                                  |                                                            |
|            | Pools                |                                                  | - 1024<br>1024                                             |

Navigieren Sie innerhalb der LAN-Verbindungsrichtlinie zum Abschnitt **vNIC-Konfiguration**, und konfigurieren Sie mindestens zwei Netzwerkschnittstellen. In diesem Beispiel werden eth0- und eth1-Schnittstellen erstellt.

Geben Sie auf der Registerkarte Add vNIC configuration unter General (Allgemein) den Namen eth0 ein.

Wählen Sie im Abschnitt "MAC Address" (MAC-Adresse) den entsprechenden MAC Address Pool aus.

Konfigurieren Sie im Abschnitt "Placement" (Anordnung) die Steckplatz-ID als MLOM.

Belassen Sie die Optionen PCI Link und PCI Order mit dem Wert 0 und der Switch-ID mit der Option A unverändert.

|                                                                                         | Add vNIC         |                     |
|-----------------------------------------------------------------------------------------|------------------|---------------------|
| General                                                                                 |                  |                     |
| Name *<br>eth0                                                                          | O Pin Group Name | × 0                 |
| MAC Address                                                                             |                  |                     |
| Pool     Static       MAC Address Pool * ①     Selected Pool     MAC-IMM-POOL     ③   × |                  |                     |
| Placement                                                                               |                  |                     |
| Slot ID *<br>MLOM                                                                       | PCI Link         | <u>)</u> ©<br>0 - 1 |
| Switch ID *                                                                             | ✓ 0              |                     |

Navigieren Sie zum Menü Consistent Device Naming (CDN), und wählen Sie VNIC Name aus.

Fügen Sie die Ethernet-Netzwerkgruppenrichtlinie, die Ethernet-Netzwerksteuerungsrichtlinie, die Ethernet-QoS- und die Ethernet-Adapter-Richtlinien hinzu.FAQ:

| Consistent Device Naming (CDN)                          |            |
|---------------------------------------------------------|------------|
| Source<br>vNIC Name                                     | <u>~ 0</u> |
| Failover                                                |            |
| ● Enabled ◎                                             |            |
| Ethernet Network Group Policy * ①                       |            |
| Selected Policy IMM-Ethernet ③   ×                      |            |
| Ethernet Network Control Policy * ①                     |            |
| Selected Policy IMM_policy                              |            |
| Ethernet QoS * ①                                        |            |
| Selected Policy UCSC-veth-qos-policy1 $\odot$   $	imes$ |            |
| Ethernet Adapter * ①                                    |            |
| Selected Policy RHEL_Eth_Adapter_Policy 💿   🗙           |            |
| iSCSI Boot ①                                            |            |
| Select Policy                                           |            |

Wiederholen Sie die gleichen Schritte, um die Schnittstelle **eth1** zu erstellen, konfigurieren Sie die Werte für **PCI Link**, **PCI Order** und **Switch ID** entsprechend.

| ≡          | cisco Intersight     | CONFIGURE > Policies > LAN Conne | ectivity > Create |          |                   |                     | ۵ ۵                 | 369 🔺 348          |                   | 34 Q     |               |        |
|------------|----------------------|----------------------------------|-------------------|----------|-------------------|---------------------|---------------------|--------------------|-------------------|----------|---------------|--------|
| <u>00o</u> | MONITOR              | 🖾 Progress                       |                   | IUN      |                   |                     |                     |                    |                   |          |               |        |
| Ŵ          | OPERATE ^            | 1 General                        |                   |          | None              | Pool                |                     | Static             |                   |          |               |        |
|            | Servers              | Ĭ                                |                   |          |                   |                     |                     |                    | _                 |          |               |        |
|            | Chassis              | 2 Policy Details                 |                   | O Th     | is option ensures | the IQN name is n   | ot associated with  | the policy         |                   |          |               |        |
|            | Fabric Interconnects |                                  |                   | vNIC Cor | nfiguration       |                     |                     |                    |                   |          |               |        |
|            | Networking           |                                  |                   |          |                   |                     |                     |                    |                   |          |               |        |
|            | HyperFlex Clusters   |                                  |                   |          | Manual vNICs F    | Placement           | Aut                 | o vNICs Placement  |                   |          |               |        |
|            | Integrated Systems   |                                  |                   | • Fo     | r manual placeme  | ent option you need | I to specify placen | ent for each vNIC. | Learn more at Hel | p Center |               |        |
| ×          | CONFIGURE ^          |                                  |                   |          |                   |                     |                     |                    |                   |          |               |        |
|            | Orchestration        |                                  |                   | Ade      | d vNIC            |                     |                     |                    |                   |          | Graphic vNIC: | Editor |
|            | Profiles             |                                  |                   |          |                   |                     |                     |                    |                   |          |               |        |
|            | Templates            |                                  |                   |          |                   |                     | 0                   | DOLU-1             | DOLO-1            |          |               |        |
|            | Policies             |                                  |                   |          | Name              | Slot ID             | Switch ID           | PCI Link           | PCI Order         | Failover | Pin Group     |        |
|            | Deale                |                                  |                   |          | eth0              | MLOM                | A                   |                    | 0                 | Disabled |               |        |
| _          | Pools                |                                  |                   |          | eth1              | MLOM                | В                   |                    |                   | Disabled |               |        |
| Q          | ADMIN ^              |                                  |                   |          |                   |                     |                     |                    |                   |          |               |        |
|            | Targets              |                                  |                   |          |                   |                     |                     |                    |                   |          |               |        |

Erstellen Sie abschließend die **LAN-Verbindungsrichtlinie**. Weisen Sie sie anschließend einem **UCS-Serverprofil** zu.

Schritt 5: Erstellen eines Serverprofils

Navigieren Sie zur Registerkarte **Profile**, und wählen Sie **Create UCS Server Profile (UCS-Serverprofil erstellen)**.

| ≡          | cisco Intersight     | CONFIGURE > Create UCS Server Profile | 🗘 🖬 369 🔺 348 🕑 🥵 34 ् 😳                                        |
|------------|----------------------|---------------------------------------|-----------------------------------------------------------------|
| <u>00o</u> | MONITOR              | ⊂ Progress                            | Step 1                                                          |
| Ŷ          | OPERATE ^            | General                               | General<br>Enter a name, description, tag and select a platform |
|            | Servers<br>Chassis   | 2 Server Assignment                   | for the server profile.                                         |
|            | Fabric Interconnects | 3 Compute Configuration               | default ~                                                       |
|            | Networking           | Management Configuration              | Name *                                                          |
|            | HyperFlex Clusters   | 5 Storage Configuration               | RHEL_TZ_Adapter O                                               |
|            | Integrated Systems   | 6 Network Configuration               | Target Platform O                                               |
| ×          | CONFIGURE ^          | 7 Summary                             | UCS Server (Standalone)    UCS Server (FI-Attached)             |
|            | Orchestration        |                                       |                                                                 |
|            | Profiles             |                                       | Set Tags                                                        |
|            | Templates            |                                       |                                                                 |
|            | Policies             |                                       | Description                                                     |
|            | Pools                |                                       | <= 1024                                                         |

Geben Sie Details zur Organisation und zum Namen an.

Wählen Sie alle zugehörigen Konfigurationen aus, z. B. Computing-, Management- und Storage-Einstellungen.

Wählen Sie unter "Network Configuration" (Netzwerkkonfiguration) die entsprechende Richtlinie für LAN-Verbindungen aus.

| ≡          | cisco Intersight     |   | CONFIGURE > Edit UCS Server Pro | e (RHEL_Server_Profile) 🗘 🖪 329 🛕 348 🛛 🖓 🧔 💮                                                       |  |
|------------|----------------------|---|---------------------------------|----------------------------------------------------------------------------------------------------|--|
| <u>00o</u> | MONITOR              | Â | 🔄 Progress                      | Step 6                                                                                              |  |
| Ŷ          | OPERATE ^            |   | 1 General                       | Network Configuration                                                                               |  |
|            | Servers              |   | Ĭ                               | policies that you want to associate with this profile.                                              |  |
|            | Chassis              |   | 2) Server Assignment            |                                                                                                    |  |
|            | Fabric Interconnects |   | 3 Compute Configuration         | Adapter Configuration                                                                               |  |
|            | Networking           | ( | Management Configuration        | LAN Connectivity                                                                                    |  |
|            | HyperFlex Clusters   |   | 5 Storage Configuration         | SAN Connectivity                                                                                    |  |
|            | Integrated Systems   |   |                                 | Auto Placement Configuration for vNICs & vHBAs                                                      |  |
|            | integrates of status |   | Network Configuration           |                                                                                                    |  |
| ×          | CONFIGURE ^          |   | 7 Summary                       | Graphical representation of vNICs & vHBAs placement is only applicable for Auto Configuration mode. |  |
|            | Orchestration        |   |                                 |                                                                                                    |  |
|            | Profiles             |   |                                 |                                                                                                    |  |
|            | Templates            |   |                                 | ±©                                                                                                  |  |
|            | Policies             |   |                                 | No vNICs & vHBAs Placement Available                                                                |  |
|            | Pools                |   |                                 | Assign server and attach LAN/SAN connectivity policies to view representation                       |  |
| ഭ          | ADMIN O              |   |                                 |                                                                                                    |  |
| -đi        |                      |   |                                 |                                                                                                    |  |
|            | Targets              |   |                                 |                                                                                                    |  |

|                                                                             | Step 6<br><b>Network Configuration</b><br>Create or select existing Network Configuration<br>policies that you want to associate with this profile. |               |  |
|-----------------------------------------------------------------------------|----------------------------------------------------------------------------------------------------|---------------|--|
| Adapter Configuration                                                       |                                                                                                    |               |  |
| LAN Connectivity                                                            |                                                                                                    | ♥ RHEL_LAN_CP |  |
| SAN Connectivity                                                            |                                                                                                    |               |  |
|                                                                             |                                                                                                    |               |  |
| Auto Placement Configuration for vNICs & vHBAs                              |                                                                                                    |               |  |
|                                                                             |                                                                                                    |               |  |
| <ul> <li>Graphical representation of vNICs &amp; vHBAs placement</li> </ul> | t is only applicable for Auto Configuration mode.                                                                                                   |               |  |
|                                                                             |                                                                                                    |               |  |

Wählen Sie **Bereitstellen**, um das Serverprofil zu konfigurieren und zu überprüfen, ob alle Schritte erfolgreich abgeschlossen wurden.

| Deploy UCS Serv                                | ver Profile               |                      |
|------------------------------------------------|---------------------------|----------------------|
| UCS Server profile "RHEI<br>C240-WZP23510VY7". | L_Server_Profile" will be | deployed to server " |
|                                                | Cancel                    | Deploy               |

#### Execution Flow

| ⊘ | Deploy Boot Order Policy<br>Completed       |
|---|---------------------------------------------|
| ⊘ | Deploy LAN Connectivity Policy<br>Completed |
| ⊘ | Deploy Virtual Media Policy<br>Completed    |
| Ø | Deploy BIOS Policy<br>Completed             |
| Ø | Validate Virtual Media Policy<br>Completed  |
| Ø | Validate Boot Order Policy<br>Completed     |
| Ø | Validate LAN Connectivity Policy Completed  |
| ⊘ | Validate BIOS Policy<br>Completed           |
| 0 | Prepare Server Profile Deploy               |
|   |                                             |

# Überprüfung

Nutzen Sie diesen Abschnitt, um zu überprüfen, ob Ihre Konfiguration ordnungsgemäß funktioniert.

#### Überprüfen Sie die Adaptereinstellungen auf RHEL.

Um die aktuell verfügbaren Ressourcen zu überprüfen, die vom VIC-Adapter bereitgestellt werden, validieren Sie die Übertragungs- und Empfangswarteschlangen in der **dmesg-**Datei:

\$ grep enic /var/log/dmesg | grep resources

| [ro | ot@localhost ~ | ]# | grep enic /var | r∕log/dmesg | l gr | ep res | ouro | ces |               |     |      |      |    |      |      |       |
|-----|----------------|----|----------------|-------------|------|--------|------|-----|---------------|-----|------|------|----|------|------|-------|
| Γ   | 2.647884] en   | ic | 0000:62:00.0:  | WIC resour  | ces  | avail∶ | ωq   | 8   | $\mathbf{rq}$ | 8 c | q 16 | intr | 18 |      |      |       |
| Γ   | 2.6494301 en   | ic | 0000:62:00.0:  | VNIC resour | ces  | used:  | ωq   | 8   | $\mathbf{rq}$ | 8 c | q 16 | intr | 18 | intr | mode | MSI-X |
| Γ   | 2.657201] en   | ic | 0000:62:00.1:  | VNIC resour | ces  | avail∶ | ωq   | 8   | $\mathbf{rq}$ | 8 c | q 16 | intr | 18 |      |      |       |
| [   | 2.6582721 en   | ic | 0000:62:00.1:  | VNIC resour | ces  | used:  | ωq   | 8   | $\mathbf{rq}$ | 8 c | q 16 | intr | 18 | intr | mode | MSI-X |

Validieren Sie die konfigurierte Klingeltongröße.

ethtool -g interface\_name

| [root@localhost                                                                                                    | ~]#                                                              | ethtool                                      | -g       | enp98s0f0  |
|----------------------------------------------------------------------------------------------------|------------------------------------------------------------------|----------------------------------------------|----------|------------|
| Ring parameters                                                                                                    | for                                                              | enp98sØf                                     | И:       |            |
| Pre-set maximums                                                                                                    | s:                                                               | -                                            |          |            |
| RX:                                                                                                    | 4096                                                             | <u>5</u>                                     |          |            |
| RX Mini:                                                                                                    | 0                                                                |                                              |          |            |
| RX Jumbo:                                                                                                    | 0                                                                |                                              |          |            |
| TX:                                                                                                    | 4096                                                             | 5                                            |          |            |
| Current hardware                                                                                                    | e set                                                            | ttings:                                      |          |            |
| RX:                                                                                                    | 4096                                                             | 5 -                                          |          |            |
| RX Mini:                                                                                                    | 0                                                                |                                              |          |            |
| RX Jumbo:                                                                                                    | 0                                                                |                                              |          |            |
| TX:                                                                                                    | 4096                                                             | 5                                            |          |            |
|                                                                                                    |                                                                  |                                              |          |            |
|                                                                                                    |                                                                  |                                              |          |            |
| [root@localhost                                                                                                    | ~]#                                                              | ethtool                                      | -g       | enp98sØf 1 |
| [root@localhost<br>Ring parameters                                                                                                    | ~]#<br>for                                                       | ethtool<br>enp98s0f                          | -g<br>1: | enp98s0f 1 |
| [root@localhost<br>Ring parameters<br>Pre-set maximums                                                                                            | ~]#<br>for<br>s:                                                 | ethtool<br>enp98s0f                          | -g<br>1: | enp98s0f 1 |
| [root@localhost<br>Ring parameters<br>Pre-set maximums<br>RX:                                                                                     | ~]#<br>for<br>s:<br>4096                                         | ethtool<br>enp98s0f                          | -g<br>1: | enp98s0f 1 |
| [root@localhost<br>Ring parameters<br>Pre-set maximums<br>RX:<br>RX Mini:                                                                         | ~]#<br>for<br>s:<br>4090                                         | ethtool<br>enp98s0f                          | -g<br>1: | enp98s0f 1 |
| [root@localhost<br>Ring parameters<br>Pre-set maximums<br>RX:<br>RX Mini:<br>RX Jumbo:                                                            | ~]#<br>for<br>s:<br>4096<br>0<br>0                               | ethtool<br>enp98s0f                          | -g<br>1: | enp98s0f 1 |
| [root@localhost<br>Ring parameters<br>Pre-set maximums<br>RX:<br>RX Mini:<br>RX Jumbo:<br>TX:                                                     | ~]#<br>for<br>s:<br>4096<br>0<br>4096                            | ethtool<br>enp98s0f<br>5                     | -g<br>1: | enp98s0f 1 |
| [root@localhost<br>Ring parameters<br>Pre-set maximums<br>RX:<br>RX Mini:<br>RX Jumbo:<br>TX:<br>Current hardware                                 | ~]#<br>for<br>s:<br>4090<br>0<br>4090<br>e set                   | ethtool<br>enp98s0f<br>5<br>5<br>5<br>5      | -g<br>1: | enp98s0f 1 |
| [root@localhost<br>Ring parameters<br>Pre-set maximums<br>RX:<br>RX Mini:<br>RX Jumbo:<br>TX:<br>Current hardware<br>RX:                          | ~]#<br>for<br>3:<br>4090<br>0<br>4090<br>2090                    | ethtool<br>enp98s0f<br>5<br>5<br>5<br>5      | -g<br>1: | enp98s0f 1 |
| [root@localhost<br>Ring parameters<br>Pre-set maximums<br>RX:<br>RX Mini:<br>RX Jumbo:<br>TX:<br>Current hardware<br>RX:<br>RX Mini:              | ~]#<br>for<br>3:<br>4096<br>0<br>4096<br>= set<br>4096           | ethtool<br>enp98s0f<br>5<br>5<br>5<br>5<br>5 | -g<br>1: | enp98s0f 1 |
| [root@localhost<br>Ring parameters<br>Pre-set maximums<br>RX:<br>RX Mini:<br>RX Jumbo:<br>TX:<br>Current hardware<br>RX:<br>RX Mini:<br>RX Jumbo: | ~]#<br>for<br>3:<br>4096<br>0<br>4096<br>e set<br>4096<br>0<br>0 | ethtool<br>enp98s0f<br>5<br>5<br>5<br>5      | -g<br>1: | enp98s0f 1 |

#### Überprüfen Sie die Adaptereinstellungen auf VMware ESXi.

Um die aktuell verfügbaren Ressourcen zu überprüfen, die vom VIC-Adapter bereitgestellt werden, validieren Sie die Übertragungs- und Empfangswarteschlangen mit dem folgenden Befehl, wobei X die vmnic-Nummer ist.

vsish -e get /net/pNics/vmnicX/txqueues/info vsish -e get /net/pNics/vmnicX/rxqueues/info Führen Sie diesen Befehl aus, um die Klingelgröße zu überprüfen:

esxcli network nic ring current get -n vmnicX

Validieren Sie die Adaptereinstellungen direkt auf dem UCS.

Um die Einstellungen zu validieren, stellen Sie über SSH eine Verbindung zu einem der Fabric Interconnects her.

Stellen Sie über den Befehl **connect adapter x/y/z eine** Verbindung zum Server-Adapter her, wobei **x** die Gehäusenummer, **y** die Steckplatznummer und **z** die Adapternummer ist.

Wenn Sie mit dem Adapter verbunden sind, geben Sie bei der zusätzlichen Anmeldung dbgsh ein.

Führen Sie den Befehl attachment-mcp aus.

Führen Sie als Nächstes den Befehl vnicl aus, um die verfügbaren vnics aufzulisten.

Suchen Sie nach den entsprechenden vnic-Namen **eth0** und **eth1** und validieren Sie die Einstellungen.

```
UCS-IMM-A# connect adapter 1/1/1
Entering character mode
Escape character is '^]'.
(none) login: dbgsh
adapter (top):1#
adapter (top):4# attach-mcp
adapter (mcp):1# vnicl
adapter (mcp):19# vnicl
vnicid : 18
name : eth0
type : enet
state : UP
adminst : UP
flags : OPEN, INIT, LINKUP, NOTIFY_INIT, ENABLE, USING_DEVCMD2
ucsm name : eth0
spec_flags : MULTIFUNC, TRUNK
mq_spec_flags :
slot : 0
h:bdf : 0:03:00.0
vs.mac : 00:25:b5:01:00:46
mac : 00:25:b5:01:00:46
vifid : 801
vifcookie : 801
uif : O
portchannel_bypass : 0x0
cos : O
vlan : 0
rate_limit : unlimited
cur_rate : unlimited
stby_vifid : 0
stby_vifcookie : 0
stby_recovery_delay : 0
channel : 0
stdby_channel : 0
profile :
stdby_profile :
init_errno : 0
cdn : eth0
devspec_flags : TSO, LRO, RXCSUM, TXCSUM, RSS, RSSHASH_IPV4, RSSHASH_TCPIPV4, RSSHASH_IPV6,
```

```
RSSHASH_TCPIPV6
lif : 18
vmode : STATIC
encap mode : NONE
host wq : [11-18] (n=8)
host rq : [2010-2017] (n=8) (h=0x080107da)
host cq : [2002-2017] (n=16)
host intr : [3008-3025] (n=18)
notify : pa=0x10384de000/40 intr=17
devcmd2 wq : [19] (n=1)
vnicid : 19
name : eth1
type : enet
state : UP
adminst : UP
flags : OPEN, INIT, LINKUP, NOTIFY_INIT, ENABLE, USING_DEVCMD2
ucsm name : eth1
spec_flags : MULTIFUNC, TRUNK
mq_spec_flags :
slot : 0
h:bdf : 0:03:00.1
vs.mac : 00:25:b5:01:00:45
mac : 00:25:b5:01:00:45
vifid : 800
vifcookie : 800
uif : 1
portchannel_bypass : 0x0
cos : 0
vlan : 0
rate_limit : unlimited
cur_rate : unlimited
stby_vifid : 0
stby_vifcookie : 0
stby_recovery_delay : 0
channel : 0
stdby_channel : 0
profile :
stdby_profile :
init_errno : 0
cdn : eth1
devspec_flags : TSO, LRO, RXCSUM, TXCSUM, RSS, RSSHASH_IPV4, RSSHASH_TCPIPV4, RSSHASH_IPV6,
RSSHASH_TCPIPV6
lif : 19
vmode : STATIC
encap mode : NONE
host wq : [20-27] (n=8)
host rg : [2002-2009] (n=8) (h=0x080107d2)
host cq : [1986-2001] (n=16)
host intr : [2976-2993] (n=18)
notify : pa=0x1038e27000/40 intr=17
devcmd2 wq : [28] (n=1)
```

### Zugehörige Informationen

Technischer Support und Dokumentation für Cisco Systeme

Serverprofile in Intersight

Optimierungsrichtlinien für virtuelle Schnittstellenkarten des Cisco UCS (Whitepaper)

Optimierungsleitfaden für die Netzwerkleistung von Red Hat Enterprise Linux

#### Informationen zu dieser Übersetzung

Cisco hat dieses Dokument maschinell übersetzen und von einem menschlichen Übersetzer editieren und korrigieren lassen, um unseren Benutzern auf der ganzen Welt Support-Inhalte in ihrer eigenen Sprache zu bieten. Bitte beachten Sie, dass selbst die beste maschinelle Übersetzung nicht so genau ist wie eine von einem professionellen Übersetzer angefertigte. Cisco Systems, Inc. übernimmt keine Haftung für die Richtigkeit dieser Übersetzungen und empfiehlt, immer das englische Originaldokument (siehe bereitgestellter Link) heranzuziehen.